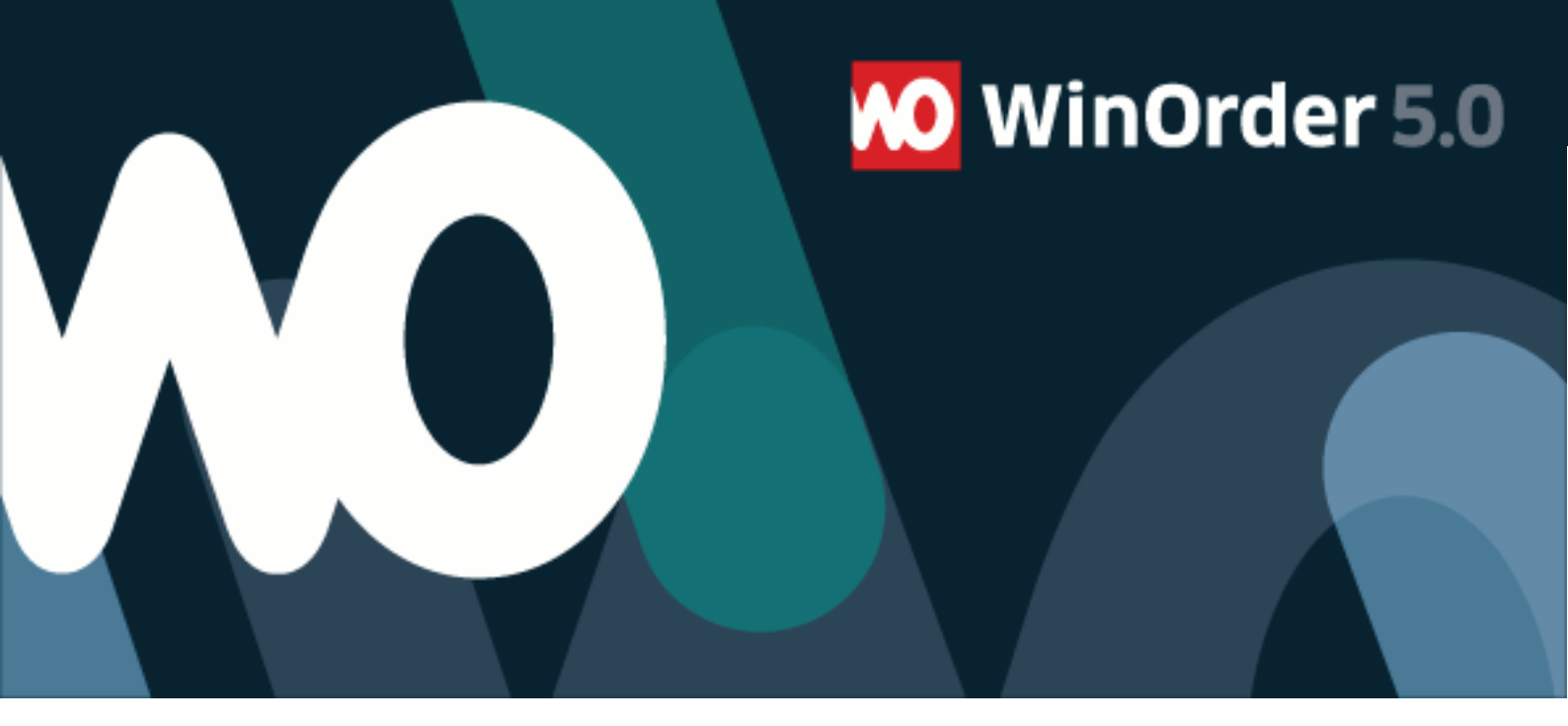

## **WinOrder-FAQ:**

## **E-Mail Einrichtung mit Gmail**

1. Um mit WinOrder 5 Professional Bestellungen per E-Mail empfangen oder mit WinOrder 5 Enterprise weiterleiten zu können, richten Sie zunächst Ihren OnlineShop ein. Öffnen Sie dazu im Programm unter "Optionen – Einstellungen" die Rubrik "OnlineShop" und klicken die Schaltfläche "hinzufügen":

| Programmeinstellungen |   |                                                                    |  |  |  |  |
|-----------------------|---|--------------------------------------------------------------------|--|--|--|--|
| Einstellungen         |   | OnlineShop                                                         |  |  |  |  |
| Kategorie             |   | Name                                                               |  |  |  |  |
| POS Kundendisplay     | ^ |                                                                    |  |  |  |  |
| 🕂 Telefonie           |   |                                                                    |  |  |  |  |
| – Allgemein           |   |                                                                    |  |  |  |  |
| 🖻 Rufnummern          |   |                                                                    |  |  |  |  |
| *                     |   |                                                                    |  |  |  |  |
| – FAX (ISDN)          |   |                                                                    |  |  |  |  |
| SMS Versand           |   | <                                                                  |  |  |  |  |
| OnlineShop            |   | <u>H</u> inzufügen                                                 |  |  |  |  |
| Webserver             |   | 2 OnlineShop                                                       |  |  |  |  |
| LH                    |   | WinOrder Professional besitzt ein                                  |  |  |  |  |
| Filial-Weiterleitung  |   | Übernahme von Internet-Bestellu                                    |  |  |  |  |
| – Allgemein           |   | Unterstützt werden alle wichtige                                   |  |  |  |  |
| 🖻 Filialen            |   | Lieferando und viele andere), es<br>Ihrem eigenen Onlineshop autom |  |  |  |  |
| - Nouo Eiliplo        |   | Programmierer muss dazu nur un                                     |  |  |  |  |

## 2. Stellen Sie dann die Übertragungsart auf "EMail Postfach":

| Name                              | Wert                          |
|-----------------------------------|-------------------------------|
| OnlineShop Name                   | Ihr Shop                      |
| Übertragungsart                   | EMail Postfach                |
| Kommentar in Bestellung einfügen  | Ja                            |
| Zweitrechner-Benachrichtigung     | <alle zweitrechner=""></alle> |
| Unbekannte Artikel                | Immer abfragen                |
| Artikelzuordnung                  | nach Artikelname              |
| Aktion bei eindeutiger Bestellung | In Online-Bestellungen bl     |

## 3. Öffnen Sie die Email Einstellungen:

| 20                                       |
|------------------------------------------|
| Nein                                     |
|                                          |
| http://www.Ihre_OnlineShop_Startseitecom |
| 2                                        |
| Bestellung                               |
|                                          |

4. Geben Sie nun unter "Benutzerinformationen" Ihren Namen und Ihre E-Mailadresse bei Gmail ein und wählen anschließend "Testbestellung versenden":

|            | Desident information  |                         |                   |           |               |  |
|------------|-----------------------|-------------------------|-------------------|-----------|---------------|--|
| $\bigcirc$ | Benutzerinformation   | Benutzerinformationen:  |                   |           |               |  |
|            | Ihr Name:             | Ihr Name: WinOrder Test |                   |           |               |  |
|            | EMail-Adresse:        | winordertest@gmail.com  |                   |           |               |  |
|            | Anmeldeinformationen: |                         |                   |           |               |  |
|            | Benutzername:         | winor                   | dertest@gmail.com |           |               |  |
|            | Kennwort:             |                         |                   |           |               |  |
|            | Serverinformationen:  |                         |                   |           |               |  |
|            | Acco                  | unttyp:                 | GMail-Webzugriff  | •         |               |  |
|            | Posteingangs          | Posteingangsserver:     |                   | Port:     | 993           |  |
|            |                       |                         | SSL/TLS verwend   | en        |               |  |
|            | Postausgangsserver (S | SMTP):                  | smtp.gmail.com    | Port:     | 587           |  |
|            |                       | _                       | SSL/TLS verwend   | en        |               |  |
| Hilfe [    | F1] Test              | bestellu                | ng versenden 0    | K [Enter] | Abbruch [Esc] |  |

5. Sie werden nun aufgefordert sich mit Ihrem Gmail-Konto anzumelden für Sie diese Anmeldung durch. Anschließend müssen Sie WinOrder noch den Zugriff auf das Postfach erlauben:

| Ю Autorisierung erforderlich |                                  |                                                                                                    |                                        |             | 8       |         | × |
|------------------------------|----------------------------------|----------------------------------------------------------------------------------------------------|----------------------------------------|-------------|---------|---------|---|
|                              |                                  |                                                                                                    |                                        | PixelPlanet | Support | -Team + | * |
|                              |                                  | • WinOrder möchte:                                                                                                    |                                        |             |         |         |   |
|                              | Μ                                | E-Mails lesen, senden, löschen und verwalten                                                                                                    | (i)                                    |             |         |         |   |
|                              | Μ                                | E-Mails und Einstellungen abrufen                                                                                                    | i                                      |             |         |         |   |
|                              | Μ                                | E-Mails lesen und bearbeiten, aber nicht löschen                                                                                                    | (i)                                    |             |         |         |   |
|                              | Μ                                | Entwürfe verwalten und E-Mails senden                                                                                                    | 0                                      |             |         |         |   |
|                              | Durch K<br>jeweilige<br>Daten. S | icken auf "Zulassen" gewähren Sie dieser App und Google gem<br>n Nutzungsbedingungen und der Datenschutzerklärung Zugriff<br>ie können diese und andere Kontoberechtigungen jederzeit änd<br>Ablehnen | äß den<br>urf Ihre<br>ern.<br>Zulassen |             |         |         |   |

6. Klicken Sie abschließend auf "OK" und speichern Sie die Einstellungen. WinOrder ist nun für den Empfang von Bestellungen über Ihr Mailkonto bei Gmail bereit.